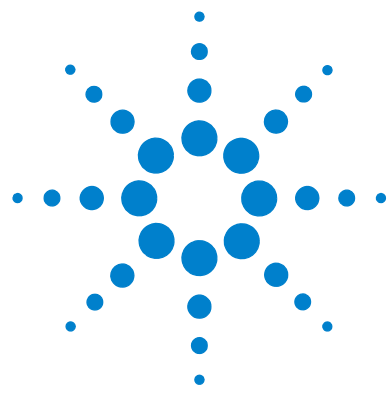

# Agilent RapidFire 360 High-throughput Mass Spectrometry System

# **Data Analysis Guide**

#### Installation 2

To install Agilent RapidFire Integrator software 2 Preparing Data Collected in Plates Mode for RapidFire Integrator 3 To prepare Agilent MassHunter data 3 Analyzing Data in RapidFire Integrator 4 To access data acquired in Sequences mode 4 To analyze date in RapidFire Integrator 5 Data Analysis Reference 12 Data files 12 RapidFire data 13 Mass spectrometry (MS) data 14 Exact mass platemap 15

#### What is Agilent RapidFire Integrator?

The Agilent RapidFire Integrator data analysis software can be used to integrate all of the data points collected in a single Agilent G9214AA RapidFire 360 High-throughput Mass Spectrometry System run.

Data can be acquired from LC/MS instruments controlled by the Agilent MassHunter Data Acquisition software.

Each sequence of a RapidFire-MS batch is processed individually. There is no limit on the number of plates.

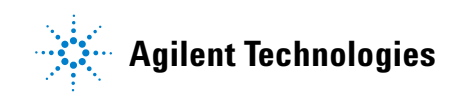

# Installation

### To install Agilent RapidFire Integrator software

The RapidFire Integrator data analysis software can be installed on any personal computer.

**Before you begin** If a previous version of the RapidFire Integrator software is already present on the system, use the **Add/remove programs** utility in the Windows Control Panel to remove it.

1 Double-click the **Installer.exe** file supplied by Agilent Technologies.

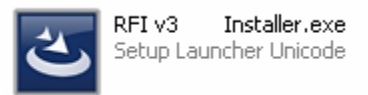

**2** Follow the prompts displayed by the installation wizard.

The software is installed in C:\ Program Files\ Agilent\ RapidFire Integrator\.

## **Preparing Data Collected in Plates Mode for RapidFire Integrator**

A run in Plates mode is defined as the data that is collected when you click the **Play** button. Unlike Sequences mode, data acquired in Plates mode are named and saved in folders with *different* names on the RapidFire and MS computers.

### To prepare Agilent MassHunter data

Repeat this process for each RapidFire-MS run.

- 1 Rename the MS data files to sequence1.d, sequence2.d, sequence3.d, and so on.
- **2** Copy the following files to a unique folder, such as \data sequenceX\:
  - sequenceX.d
  - **batch.rftime** (from the RapidFire computer, see "RapidFire data" on page 13)
  - sequenceX.tofmap.txt

# **Analyzing Data in RapidFire Integrator**

### To access data acquired in Sequences mode

- 1 Open the configuration file in which the variable **BASE\_DATA\_DIR** is set:
  - C:\Program Files\ Agilent\ RapidFire\ cfgs\ RFMassHunterS.cfg
- 2 Locate the variable **BASE\_DATA\_DIR**.

Typical value for **BASE\_DATA\_DIR** is:

- D:\ MassHunter\ Data\ RapidFire\
- **3** Make note of the path name that is assigned to **BASE\_DATA\_DIR**.
- TipThe following files are automatically moved to a unique folder, such as<br/>D:\ MassHunter\ Data\RapidFire\2011\April\5\1\ (for the first run on April 5, 2011):
  - **batch.rftime** (automatically transferred from the RapidFire computer to the MS computer)
  - sequenceX.d
  - sequenceX.tofmap.txt

#### To analyze date in RapidFire Integrator

**1** Double-click the desktop shortcut to start the Agilent RapidFire Integrator software.

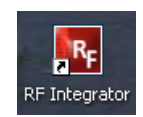

- 2 Click File > Load TOF Data Set.
- **3** When the Browse For Folder window appears:
  - a Select the folder that contains the .D, .RFTIME and .TOFMAP.TXT files.

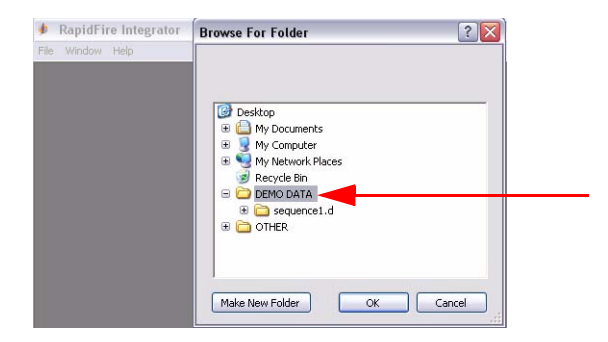

- **b** Click **OK**.
- 4 Click Data > Extract TOF XICs.
- **5** Set the following parameters on the TOF Options Form dialog box, then click **OK**:
  - Display Time Range (set to all by default)
  - Polarity
  - Error (ppm), which determines the accuracy
  - Whether or not to **Use Internal Standard**, and if marked, then enter the mass of the internal standard

| Prease set TOP Con            | figuration Parameters |
|-------------------------------|-----------------------|
| Display Time Range            |                       |
| All                           | C Truncated           |
| Polarity                      |                       |
| Positive                      | C Negative            |
| Error (ppm)                   |                       |
| 10                            |                       |
| nternal Standard (before pola | rity mod)             |
|                               |                       |

6 Select Minutes for the MS data files time units.

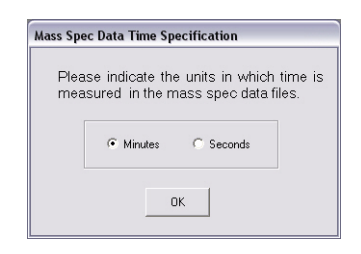

7 Click to select the sequence of interest in the left pane, as shown for Sequence 1 in the following example.

| Integration Parameters     Sequence 1     Sequence 1     Sequence 1     Sequence 1     Sequence 1     Statistic     Statistic     Statis     Statistic < | 🚸 File Window Help                                                                                                    |                        |         | _ <del>_</del> ~                                   |
|----------------------------------------------------------------------------------------------------|----------------------------------------------------------------------------------------------------|------------------------|---------|----------------------------------------------------|
| Sequence 1     328.1947 (Sequence 1)       280.1572     311000       388.1564     388.1564       388.1564     388.1564       423.1413     423.1413       434.1438     0       434.1438     0       434.1438     0                                                                                                    | Integration Parameters<br>Sequence 1 Sample 1 at (2001, 2                                                                                                    | $\sum T_1 = T_2 = T_2$ | с       | Show 2 🕂 Graphs                                    |
| S 508.2345                                                                                                    | C Sequence 1<br>C Sequence 1<br>C |                        | 528.154 | 7 (Sequence 1)<br>20 500 100<br>100 100<br>100 100 |

- **8** Review the data using the following features:
  - Click the + sign next to the sequence to display more information about the sequence, such as plate name, and m/z chromatograms.

• Right-click in the left pane to display the following menu options:

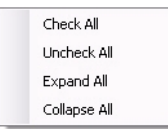

- Click to select the number of graphs to display in the upper right area of the window.
- Drag the mouse to select an area of the graph to expand. Repeat to expand the area further.
- Right-click in the graph and select **Un-zoom** to zoom out each successive level.
- **9** Integrate peaks as follows:
  - **a** Zoom in on a known landmark peak within the sequence.
  - Any peak within the experiment can be selected as a landmark.
  - Data analysis can be based on any extracted mass.
  - Monitored analytes are identified by their m/z (title of the plot).

Use the scroll bar on the right side of the window to navigate from one m/z to another.

**b** Select the identity of the peak from the **Sample** list.

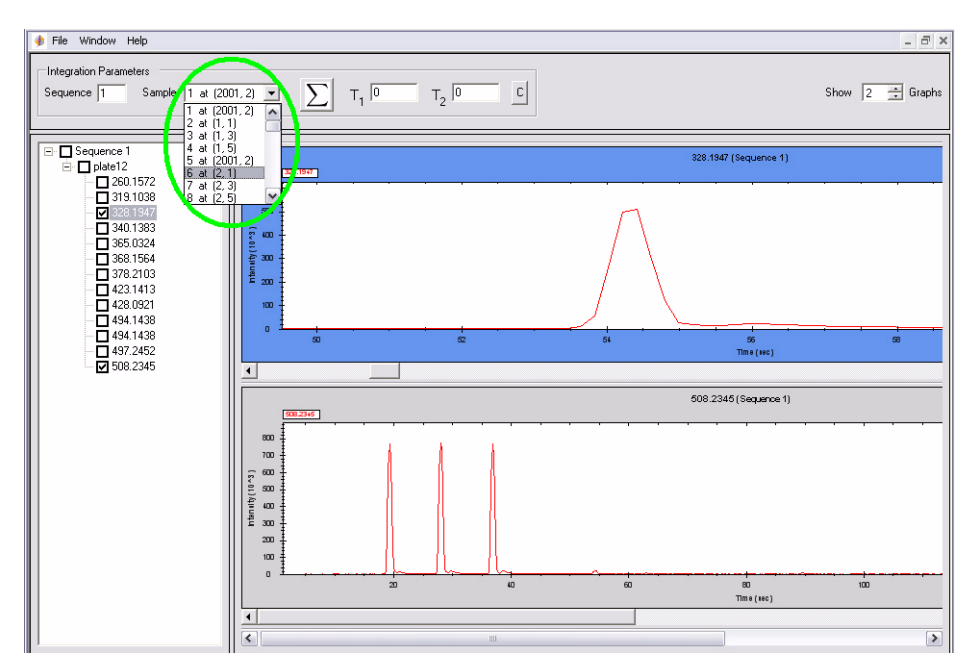

**c** Drag the mouse in a thin slab rectangle from the front edge of the peak to its tail end to set the peak width for integration for area-under-the-curve (AUC) calculations.

The defined time range is displayed in the  $\mathbf{T_1}$  and  $\mathbf{T_2}$  boxes above the graph, and area also emphasized by teal coloring as shown in the following example:

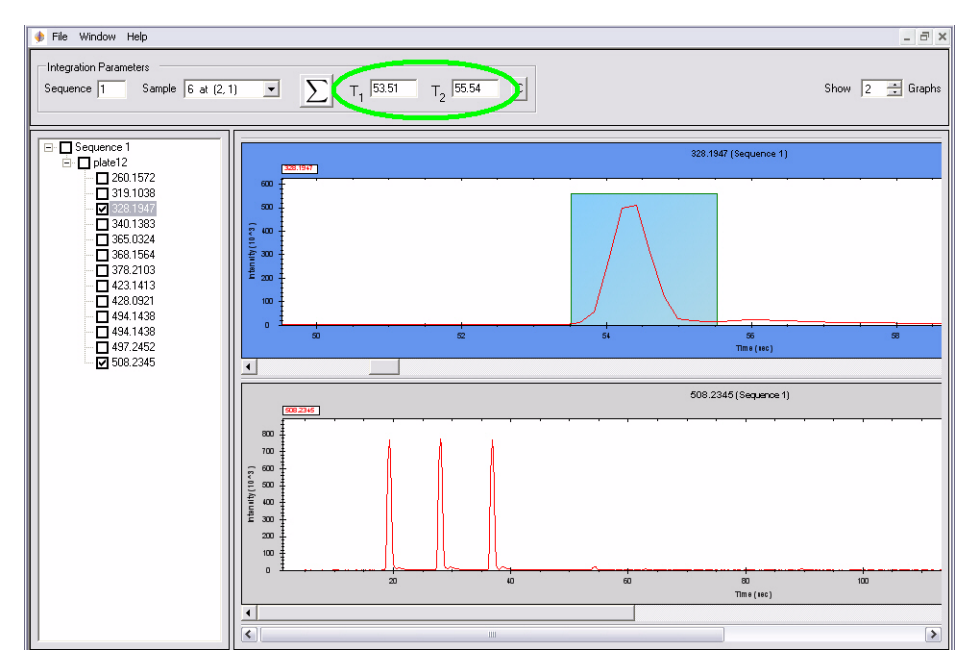

**d** Click the summation button to process the data for the current sequence.  $\boxed{\sum}$ 

All masses of the sequence are processed together.

AUCs of injections turn blue, but background signals remain red.

#### To analyze date in RapidFire Integrator

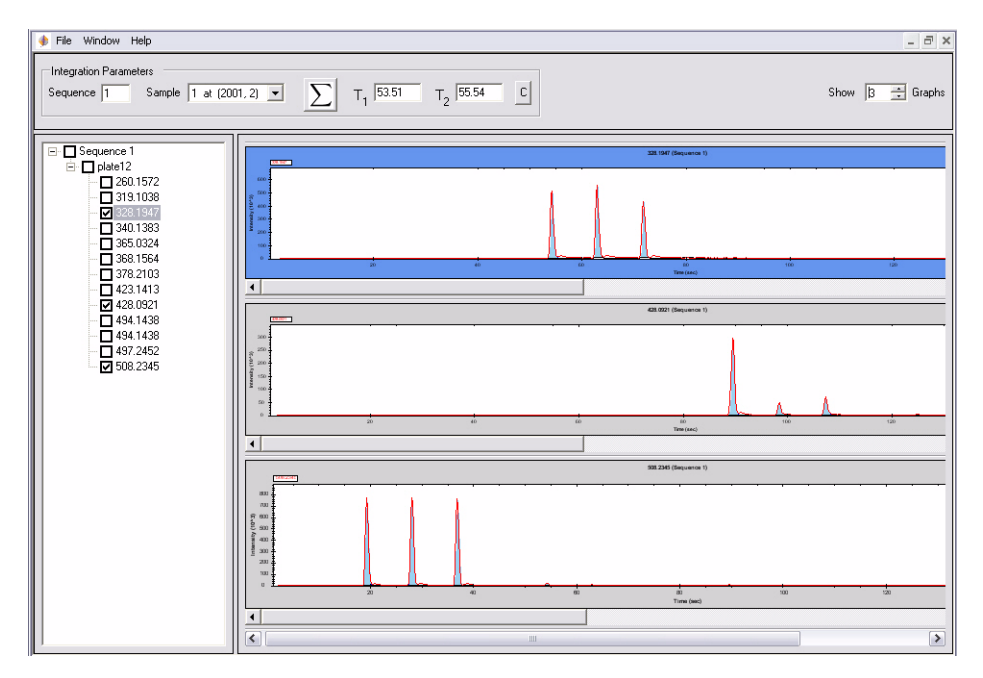

- **e** To save partial progress in data analysis before all of the sequences of the run are analyzed, click **File >Save As**.
- The results are saved in the specified .RFD file.
- Partially processed experiment files can be reopened by clicking File > Open.

10 Export data.

a When processing is complete for all the sequences of a run, click **File > Export Peak TOF Format** to export the data.

A .**RFPKS** text file is created, which contains a list of injections.

Only the masses of interest are reported for each well.

You can analyze this file with a spreadsheet program. An example file opened in Microsoft Excel is shown on the next page.

|    | А   | В        | С          | D    | E      | F                       | G        | Н           | 1        | J      |
|----|-----|----------|------------|------|--------|-------------------------|----------|-------------|----------|--------|
| 1  | Sip | Sequence | PlateName  | Row  | Column | Injection<br>time (sec) | Mass 1   | Abundance 1 | Mass 2   | Abunda |
| 2  | 1   | 1        | DEMO PLATE | 2001 | 2      | 9.23                    | 507.2345 | 10648       | 493.1438 |        |
| 3  | 2   | 1        | DEMO PLATE | 1    | 1      | 18.46                   | 507.2345 | 2992271     | 493.1438 | 1      |
| 4  | 3   | 1        | DEMO PLATE | 1    | 3      | 27.27                   | 507.2345 | 3061670     | 493.1438 | 4      |
| 5  | 4   | 1        | DEMO PLATE | 1    | 5      | 36.17                   | 507.2345 | 2900104     | 493.1438 | 47     |
| 6  | 5   | 1        | DEMO PLATE | 2001 | 2      | 44.41                   | 327.1947 | 0           | 493.1438 |        |
| 7  | 6   | 1        | DEMO PLATE | 2    | 1      | 53.51                   | 327.1947 | 1819135     | 493.1438 | 5      |
| 8  | 7   | 1        | DEMO PLATE | 2    | 3      | 62.25                   | 327.1947 | 1888354     | 493.1438 | 5      |
| 9  | 8   | 1        | DEMO PLATE | 2    | 5      | 71.09                   | 327.1947 | 1403209     | 493.1438 | 5      |
| 10 | 9   | 1        | DEMO PLATE |      | 2      | 79.42                   | 427.0921 | 41          | 493.1438 |        |
| 11 | 10  | 1        | DEMO PLATE | 3    | 1      | 88.65                   | 427.0921 | 1135663     | 493.1438 | 5      |
| 12 | 11  | 1        | DEMO PLATE | 3    | 3      | 97.63                   | 427.0921 | 195475      | 493.1438 | 5      |
| 13 | 12  | 1        | DEMO PLATE | 3    | 5      | 106.48                  | 427.0921 | 292988      | 493.1438 | 49     |
| 14 | 13  | 1        | DEMO PLATE | 2001 | 2      | 114.92                  | 318.1038 | 311         | 493.1438 |        |
| 15 | 14  | 1        | DEMO PLATE | 4    | 1      | 124.15                  | 318.1038 | 31407       | 493.1438 | 5      |
| 16 | 15  | 1        | DEMO PLATE | 4    | 3      | 133.16                  | 318.1038 | 29637       | 493.1438 | 50     |
| 17 | 16  | 1        | DEMO PLATE | 4    | 5      | 141.98                  | 318.1038 | 34226       | 493.1438 | 2      |

**b** You can also export data using **File > Export Peak Data**,

A .**RFPKS** text file is created, which contains a list of injections.

All the masses of interest throughout the sequence are reported for every well.

You can analyze this file with a spreadsheet program, as shown in the following example in Microsoft Excel.

|    | А          | В    | С      | D        | E        | F        | G        | Н        | 1        | J        | К        | L        | М                    | N        | 0        | Р                       |
|----|------------|------|--------|----------|----------|----------|----------|----------|----------|----------|----------|----------|----------------------|----------|----------|-------------------------|
| 1  | Sequence 1 |      |        |          |          |          |          |          |          |          |          |          | INTERNAL<br>STANDARD |          |          | Injection<br>time (sec) |
| 2  | PlateName  | Row  | Column | 260.1572 | 319.1038 | 328.1947 | 340.1383 | 365.0324 | 368.1564 | 378.2103 | 423.1413 | 428.0921 | 494.1438             | 497.2452 | 508.2345 |                         |
| 3  | DEMO PLATE |      | 2      | 4277     | 0        | 6        | 323      | 681      | 1738     | 9332     | 750      | 1085     | 2747                 | 12245    | 10648    | 9.23                    |
| 4  | DEMO PLATE | 1    | 1      | 0        | 139      | 0        | 126      | 8994     | 23       | 30920    | 675      | 224      | 297438               | 4205     | 2992271  | 18.46                   |
| 5  | DEMO PLATE | 1    | 3      | 0        | 265      | 0        | 0        | 24523    | 73.5     | 28588    | 1319.5   | 819      | 490474               | 8052     | 3061670  | 27.27                   |
| 6  | DEMO PLATE | 1    | 5      | 0        | 77.5     | 0        | 0        | 13564    | 100      | 0        | 836.5    | 327      | 475369.5             | 6326     | 2900104  | 36.17                   |
| 7  | DEMO PLATE |      |        | 0        | 54       | 0        | 0        | 299      | 0        | 0        | 233      | 0        | 4295                 | 2197     | 4893     | 44.41                   |
| 8  | DEMO PLATE | 2    | 1      | 0        | 479      | 1819135  | 0        | 16647    | 32469    | 629      | 698      | 424      | 574327               | 8337     | 82630    | 53.51                   |
| 9  | DEMO PLATE | 2    | 3      | 0        | 1079     | 1888354  | 0        | 1880     | 59220    | 228      | 851      | 482      | 552930               | 8459     | 23723    | 62.25                   |
| 10 | DEMO PLATE | 2    | 5      | 0        | 708      | 1403209  | 0        | 2532     | 58457    | 21       | 486      | 224      | 517027               | 9908     | 9391     | 71.09                   |
| 11 | DEMO PLATE | 2001 | 2      | 0        | 638      | 1295.5   | 0        | 109.5    | 0        | 0        | 470      | 41       | 4003.5               | 2713.5   | 3307     | 79.42                   |
| 12 | DEMO PLATE | 3    | 1      | 0        | 960      | 2248     | 86       | 10454    | 52       | 277      | 412      | 1135663  | 527903               | 8916     | 25129    | 88.65                   |
| 13 | DEMO PLATE | 3    | 3      | 0        | 487      | 0        | 747      | 991      | 8.5      | 0        | 350      | 195475   | 503490               | 7489.5   | 11622    | 97.63                   |
| 14 | DEMO PLATE | 3    | 5      | 0        | 429      | 0        | 880.5    | 632.5    | 167      | 0        | 309      | 292988   | 492337.5             | 7719     | 7239.5   | 106.48                  |
| 15 | DEMO PLATE | 2001 | 2      | 0        | 311      | 0        | 0        | 28       | 5        | 0        | 339      | 0        | 2913                 | 2301     | 2620     | 114.92                  |
| 16 | DEMO PLATE | 4    | 1      | 0        | 31407    | 0        | 0        | 838      | 0        | 0        | 430      | 14744    | 545323               | 39815    | 14282    | 124.15                  |
| 17 | DEMO PLATE | 4    | 3      | 0        | 29637    | 0        | 0        | 300.5    | 0        | 4.5      | 212.5    | 743      | 505078.5             | 340302   | 6610     | 133.16                  |
| 18 | DEMO PLATE | 4    | 5      | 0        | 34226    | 0        | 0        | 554      | 0        | 0        | 206      | 315      | 490114               | 40181    | 4813     | 141.98                  |

### **Data Analysis Reference**

The following reference material applies to RapidFire Integrator data analysis software.

### **Data files**

The following file types make up a data set for analysis with the RapidFire Integrator software when used for data acquired with the RapidFire-MS System. *These file types must be present in the same folder*.

- batch.rftime file from the RapidFire computer
- **sequenceX.d** mass spectrometer (MS) data files. These are full scans acquired by the TOF and can be several gigabytes in size.
- A .tofmap.txt tab-delimited text file, which you create to indicate the platemap of the experiment. The platemap indicates the exact masses of interest that are expected for each well.

Here is an example folder that contains the three required files:

| 🚞 sequence1.d                     |      | File Folder   |
|-----------------------------------|------|---------------|
| 🗷 batch.rftime                    | 2 KB | RFTIME File   |
| 🗐 Exact mass plate map.tofmap.txt | 2 KB | Text Document |

If the data is acquired within a single experiment in Plates mode, then multiple 96-well or 384-well plates are analyzed within a single folder.

### **RapidFire data**

RapidFire data is stored in a folder within the operating system software. A new data folder is created each day with the date as the folder name.

A new folder is created each time a new experiment (in Plates mode) or a new batch (in Sequences mode) is started within the RapidFire acquisition software. A data file named **batch.rftime** is saved in that folder.

**Example** The first run performed on April 5, 2011 is saved in the following folder on the RapidFire computer:

C:\ Program Files\ Agilent\ RapidFire\ data\ 2011\ April\ 5\ 1

#### **Data columns**

The following columns of data are saved in the data file:

- Plate identity
- Injection number
- Sequence number
- Row
- Column
- **Time stamp** (actuation of valve 2 from inject to load position: start of elution)
- **Sip sensor value** = The displayed value is **1** if the optical sip sensor detected the presence of liquid, or **0** if it did not.

#### Example

|    | А          | В   | С   | D    | E   | F       | G          | Н            |
|----|------------|-----|-----|------|-----|---------|------------|--------------|
| 1  | plate      | sip | seq | row  | col | siptime | sip sensor |              |
| 2  |            |     |     |      |     |         |            |              |
| 3  | DEMO PLATE | 1   | 1   | 2001 | 2   | 3.304   | 0          | WASH STATION |
| 4  | DEMO PLATE | 2   | 1   | 1    | 1   | 12.529  | 1          |              |
| 5  | DEMO PLATE | 3   | 1   | 1    | 3   | 21.341  | 1          |              |
| 6  | DEMO PLATE | 4   | 1   | 1    | 5   | 30.238  | 1          |              |
| 7  | DEMO PLATE | 5   | 1   | 2001 | 2   | 38.486  | 1          |              |
| 8  | DEMO PLATE | 6   | 1   | 2    | 1   | 47.582  | 1          | B1           |
| 9  | DEMO PLATE | 7   | 1   | 2    | 3   | 56.322  | 1          | B3           |
| 10 | DEMO PLATE | 8   | 1   | 2    | 5   | 65.164  | 1          | B5           |
| 11 | DEMO PLATE | 9   | 1   | 2001 | 2   | 73.49   | 1          |              |
| 12 | DEMO PLATE | 10  | 1   | 3    | 1   | 82.726  | 1          |              |
| 13 | DEMO PLATE | 11  | 1   | 3    | 3   | 91.705  | 1          |              |
| 14 | DEMO PLATE | 12  | 1   | 3    | 5   | 100.552 | 1          |              |
| 15 | DEMO PLATE | 13  | 1   | 2001 | 2   | 108.996 | 1          |              |
| 16 | DEMO PLATE | 14  | 1   | 4    | 1   | 118.225 | 1          |              |
| 17 | DEMO PLATE | 15  | 1   | 4    | 3   | 127.228 | 1          |              |
| 18 | DEMO PLATE | 16  | 1   | 4    | 5   | 136.047 | 1          |              |

### Mass spectrometry (MS) data

The path where the MS data is automatically stored on the MS computer is specified by the variable **BASE\_DATA\_DIR**, which is defined in:

• C:\Program Files\ Agilent\ RapidFire\ cfgs\ RFMassHunterS.cfg

Typical value for **BASE\_DATA\_DIR** is:

- D:\ MassHunter\ Data\ RapidFire\
- In SequencesWhen data is acquired in Sequences mode, the MS data is automatically<br/>named and saved in folders with the same names on the RapidFire and MS<br/>computers.

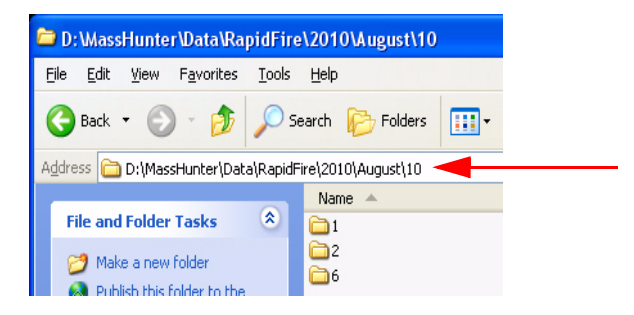

### **Exact mass platemap**

The scientist must provide a **.tofmap.txt** file describing the platemap of the run. The platemap indicates the exact mass of the compounds for each well injected. The RapidFire Integrator uses these values to extract the appropriate ion chromatograms from the TOF data for each well.

#### Example

|    |          |      |        | <b>V</b>    |                   |              |
|----|----------|------|--------|-------------|-------------------|--------------|
|    | Α        | В    | С      | D           | E                 | F            |
| 1  | Sequence | Row  | Column | EXACT MASS  | Internal standard |              |
| 2  |          |      |        |             |                   |              |
| 3  | 1        | 2001 | 2      | 507.2344911 | 493.14382         | WASH STATION |
| 4  | 1        | 1    | 1      | 507.2344911 | 493.14382         |              |
| 5  | 1        | 1    | 3      | 507.2344911 | 493.14382         |              |
| 6  | 1        | 1    | 5      | 507.2344911 | 493.14382         |              |
| 7  | 1        | 2001 | 2      | 327.1946771 | 493.14382         |              |
| 8  | 1        | 2    | 1      | 327.1946771 | 493.14382         | B1           |
| 9  | 1        | 2    | 3      | 327.1946771 | 493.14382         | B3           |
| 10 | 1        | 2    | 5      | 327.1946771 | 493.14382         | B5           |
| 11 | 1        | 2001 | 2      | 427.0921388 | 493.14382         |              |
| 12 | 1        | 3    | 1      | 427.0921388 | 493.14382         |              |
| 13 | 1        | 3    | 3      | 427.0921388 | 493.14382         |              |
| 14 | 1        | 3    | 5      | 427.0921388 | 493.14382         |              |
| 15 | 1        | 2001 | 2      | 318.1038131 | 493.14382         |              |
| 16 | 1        | 4    | 1      | 318.1038131 | 493.14382         |              |
| 17 | 1        | 4    | 3      | 318.1038131 | 493.14382         |              |
| 18 | 1        | 4    | 5      | 318.1038131 | 493.14382         |              |

#### **Platemap file format**

The columns in the .tofmap.txt must appear in the following order:

- sequence number
- row
- column
- exact mass 1
- exact mass 2, and so on

Additional columns can be appended as needed.

#### www.agilent.com

# In This Guide

This guide has instructions for installing and using the Agilent RapidFire Integrator.

Microsoft Windows 7 and Windows Vista are registered trademarks of Microsoft Corporation in the United States and/or other countries.

© Agilent Technologies, Inc. 2011

Revision B, July 2011

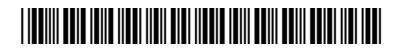

G9214-90001

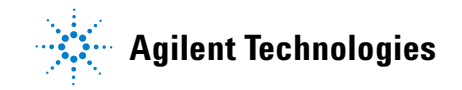